## Manter Capacidade de Hodrômetro

O objetivo desta funcionalidade é manter os dados da capacidade de hidrômetro, podendo ser acessada no caminho GSAN > Atendimento ao Público > Hidrômetro > Manter Capacidade de Hidrômetro; ou GSAN > Micromedição > Hidrômetro > Manter Capacidade de Hidrômetro

Verifica existência da Capacidade de hidrômetro

\* Caso o código da capacidade de hidrômetro informado não exista no sistema, exibe a mensagem "Capacidade de Hidrômetro inexistente".

Verifica existência de dados

\* Caso não exista a tabela na base de dados, exibe a mensagem "Tabela «nome da tabela» inexistente" e cancelar a operação. \* Caso a tabela esteja sem dados, exibe a mensagem "Tabela «nome da tabela» sem dados para seleção" e cancelar a operação.

Muitos registros encontrados

\* Caso o número de registros selecionados na tabela HIDROMETRO ultrapasse o número limite de registros estabelecido como padrão para apresentação, o sistema exibe a mensagem "Muitos registros encontrados. Faça uma busca mais específica".

Nenhum registro encontrado

\* Se a busca não retornar nenhum registro, o sistema exibe a mensagem "A pesquisa não retornou nenhum resultado".

Inicialmente o sistema exibe uma tela de filtro. Informe os parâmetros que julgar necessários e clique no botão Filtrar.jpg.

## Atend - ManterCapacidadeHidrometro - Filtro.png

Com base nos parâmetros informados, será exibida a tela com os registros que atendem ao filtro, que ficam disponíveis para manter, clicando no hiperlink do campo "Descrição" e será exibida a tela para atualização.

Para excluir um ou mais itens, marque no(s) checkbox(s) correspondente(s), ou para marcar todos os itens, clique no hiperlink "**Todos**", e, em seguida, clique no botão Remover.png.

## Atend - ManterCapacidadeHidrometro - Manter.png

Caso na tela de filtro o checkbox do campo "Atualizar" esteja marcado e só exista um registro que atende aos parâmetros informados, o sistema exibe a tela "Atualizar Capacidade de Hidrômetro". Caso o checkbox esteja desmarcado, será exibida a tela "Manter Capacidade de Hidrômetro", onde será possivel escolher qual o registro deve ser atualizado, clicando no hiperlink do campo "Descrição".

Esta tela permite fazer as modificações que julgar necessárias e, em seguida, clique no botão Atualizar.png.

Atend - ManterCapacidadeHidrometro - Atualiza.png

= Preenchimento dos Campos =

| =Campo                                              |
|-----------------------------------------------------|
| Descrição(*)                                        |
| Descrição Abreviada(*)                              |
| Número Mínimo de Dígito de Leitura do Hidrômetro(*) |
| Número Máximo de Dígito de Leitura do Hidrômetro(*) |
| Número de Ordem da Capacidade do Hidrômetro(*)      |
| Código da Capacidade do Hidrômetro(*)               |
| Indicador de Uso                                    |

= Tela de Sucesso =

Atend - ManterCapacidadeHidrometro - TelaSucesso.png

= Funcionalidade dos Botões =

| =Botão              |
|---------------------|
| Limpar.jpg          |
| alt="Filtrar.jpg"   |
| alt="Remover.png"   |
| Voltar_filtro.jpg   |
| Voltar.jpg          |
| Desfazer.png        |
| cancelar2.jpg       |
| alt="Atualizar.png" |

Clique aqui para retornar ao Menu Principal do GSAN

From: https://www.gsan.com.br/ - Base de Conhecimento de Gestão Comercial de Saneamento

Permanent link: https://www.gsan.com.br/doku.php?id=ajuda:manter\_capacidade\_de\_hidrometro&rev=142557943

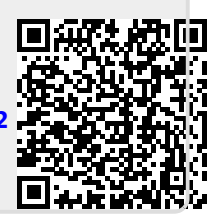

Last update: 31/08/2017 01:11